## Mobile Banking Module Part VII (存款)

## 存款

- 使用 BDO 的 STM (自助柜员机)存款,避免在柜台排队。
- 生成二维码提前安排存款时间 ; 通过二维码后在 24 小时内有效
- 最高存款金额为 200,000 比索; 最低存款金额为 100 比索

## 1. 在"我的账户"页面中,点击"更多"

| MY ACCOUNTS                                         |                                  | ◀— 我的账户 |
|-----------------------------------------------------|----------------------------------|---------|
| Savings Account2984<br>DB_0011<br>Available Balance | PHP 497.772.09                   | -       |
| Current Balance                                     | PHP 497,772.09                   |         |
| Savings Account3212<br>TESTSAVINGSVISA              |                                  |         |
| Available Balance<br>Current Balance                | PHP 781,000.00<br>PHP 781,000.00 |         |
| Checking Account4317<br>TESTCURRENT                 |                                  |         |
| Available Balance<br>Current Balance                | PHP 694,988.00<br>PHP 694,988.00 |         |
| Cash Card5451                                       |                                  |         |
| Available Balance<br>Current Balance                | PHP 27,000.00<br>PHP 27,000.00   |         |

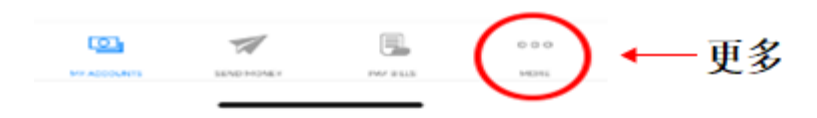

- a) 点击存款
- b) 点击 "通过二维码" 生成存款二维码
- c) 点击收款账户然后选择收款账户。首先将(收款账户)注册成自己的账户
- d) 如输入正确,点击"继续",如输入错误,点击"重置"
- e)确认页面。如果信息输入正确,点击"继续",如果信息输入错误,点击 "取消"
- f) 二维码将生成在确认页面中。请注意:BDO STM(自助柜员机)只能 读取在 BDO 手机银行应用中时的二维码。BDO STM(自助柜员机)无 法读取二维码的页面截图。需要重新生成二维码,点击查看通过二维码 的交易,然后点击重新生成新的二维码。
- g) 您现在可前往 BDO STM (自助柜员机)进行存款。请注意:STM (自助柜员机)仅在一些分行设有 STM 自助柜员机。
  - i) 点击二维码交易
  - ii) 扫描 STM (自助柜员机) 生成的二维码
  - iii) 最多放入 200 张钞票。禁止使用曲别针, 订书钉, 松紧带或硬币
  - iv) 您的现金由柜员机进行验证
  - v) 柜员机页面显示现金存款列表。如输入正确,点击"确认"。如续存存款,点击"添加更多"
  - vi) 正在处理您的交易,请稍候。
  - vii) 如需要收据,点击"要收据"。如不需要收据,按"不要收据"
  - viii) 您的交易已完成

| 🖬 Globe 🗢                      | 2:39 PM                                                            | ֎ 49%    |  |  |
|--------------------------------|--------------------------------------------------------------------|----------|--|--|
|                                | Hello there,                                                       |          |  |  |
|                                | Your last log in was on April 23, 2020, & you have 1 failed log in |          |  |  |
| Savings Acco<br>Anna           | attempts.                                                          |          |  |  |
|                                | Security Mana                                                      | gement   |  |  |
|                                | SWithdraw                                                          |          |  |  |
| Credit Card .<br>Visa Credit C | 😰 Deposit 🔶                                                        | 存款       |  |  |
|                                | Prepaid Mobile                                                     | e Reload |  |  |
|                                | 🖴 Cash Card Re                                                     | load     |  |  |
| JCB Credit Card                | ■ Credit Card Set                                                  | ervices  |  |  |
|                                | 🖻 Checkbook Re                                                     | eorder   |  |  |
|                                | Stop Payment                                                       | Order    |  |  |
|                                | Enrollment Se                                                      | rvices   |  |  |

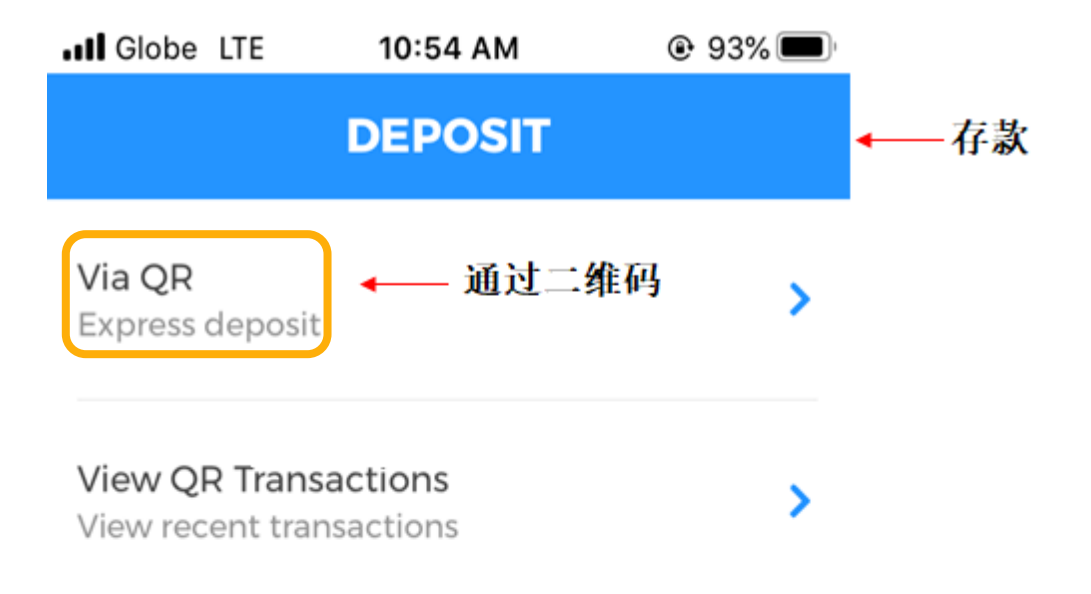

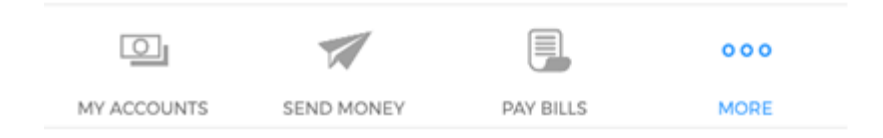

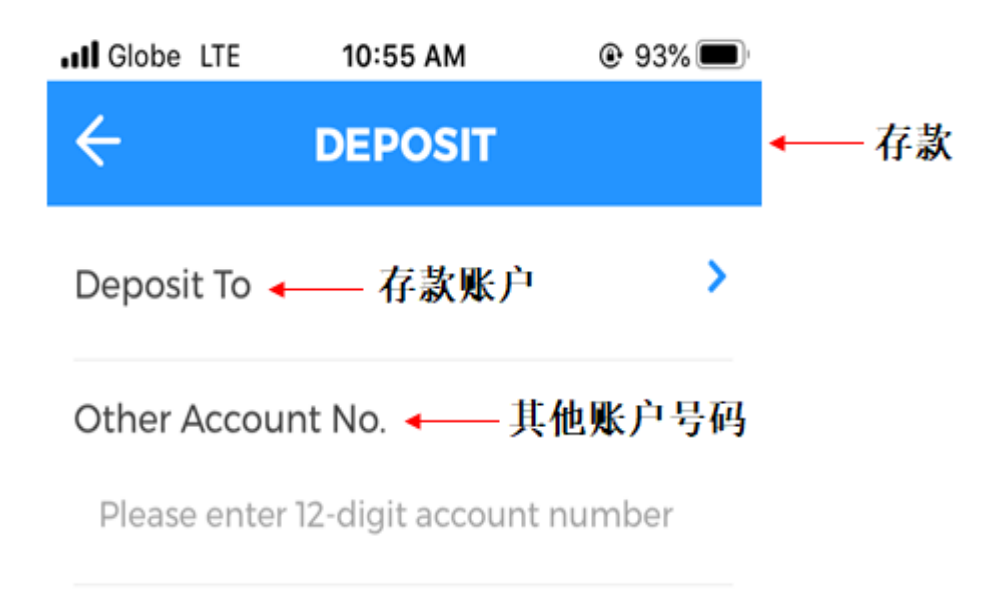

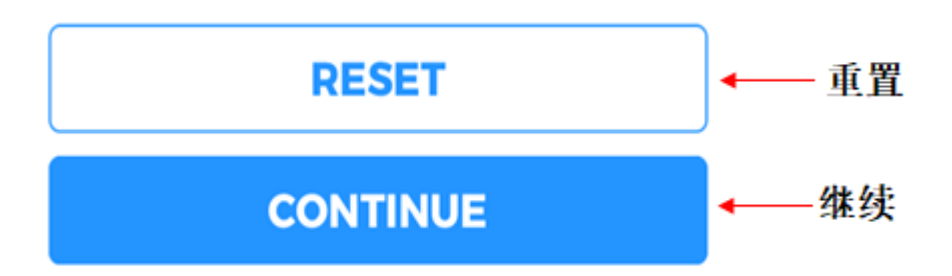

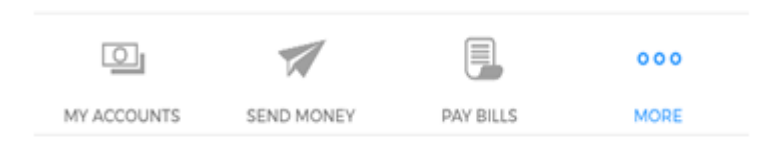

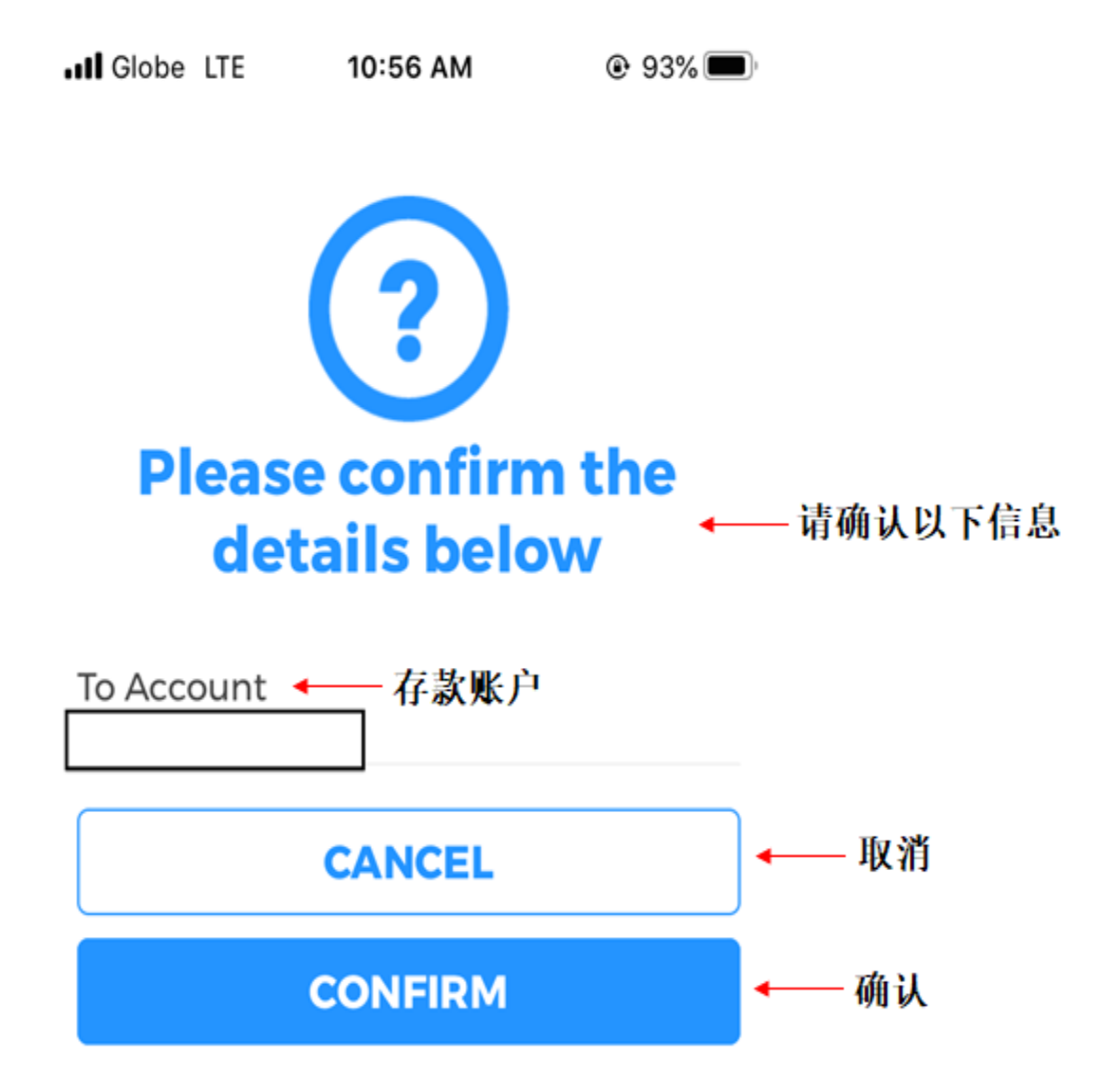

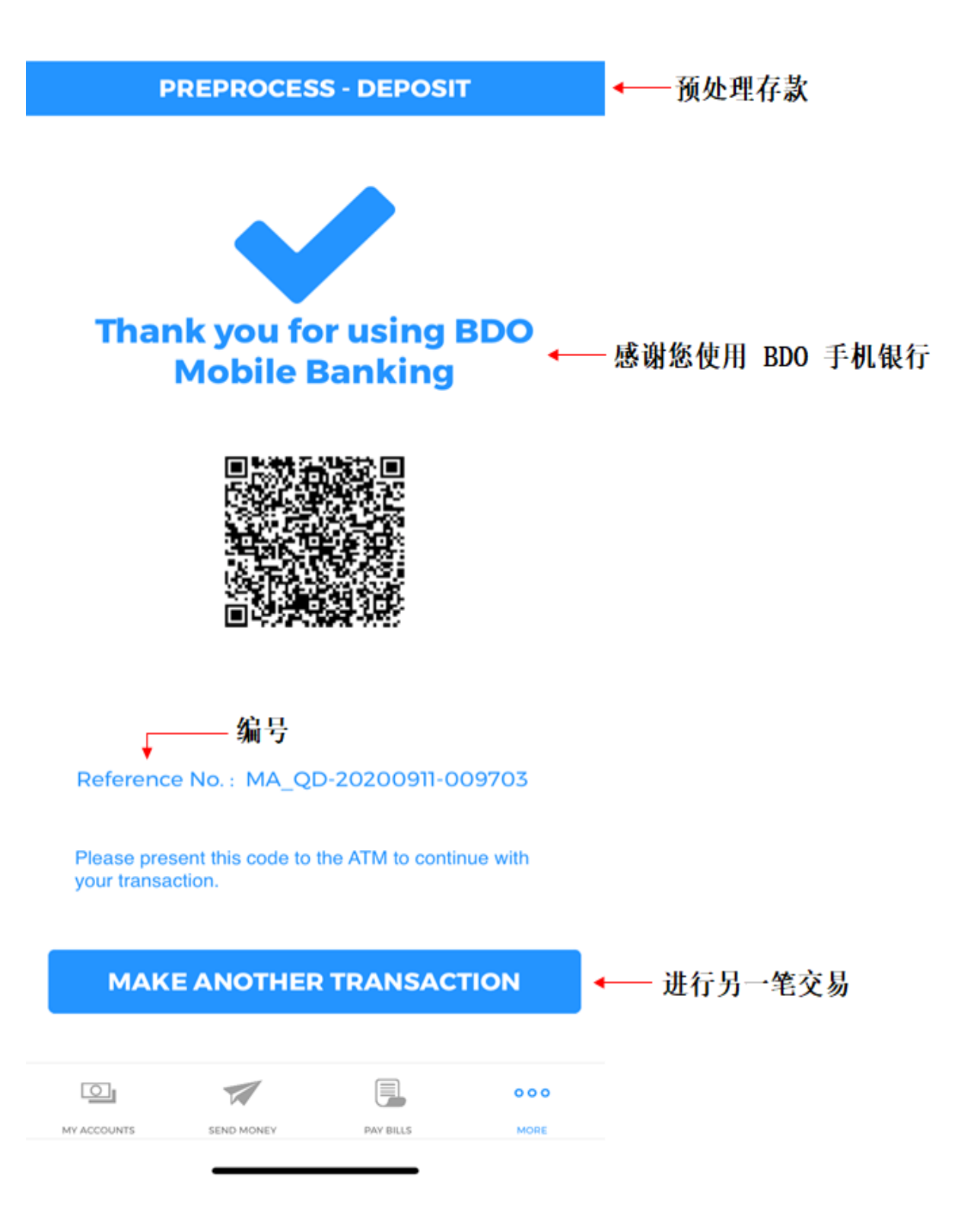

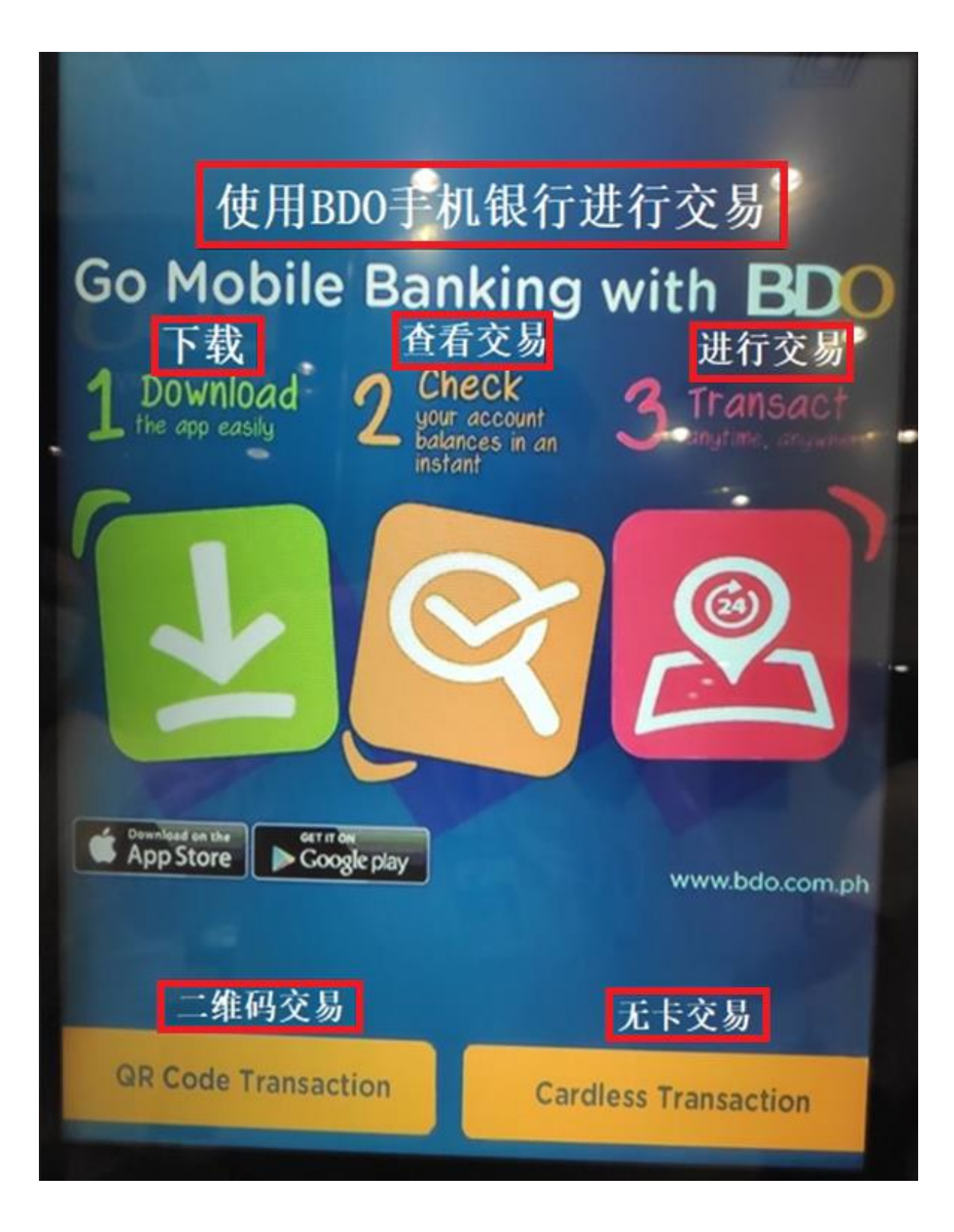

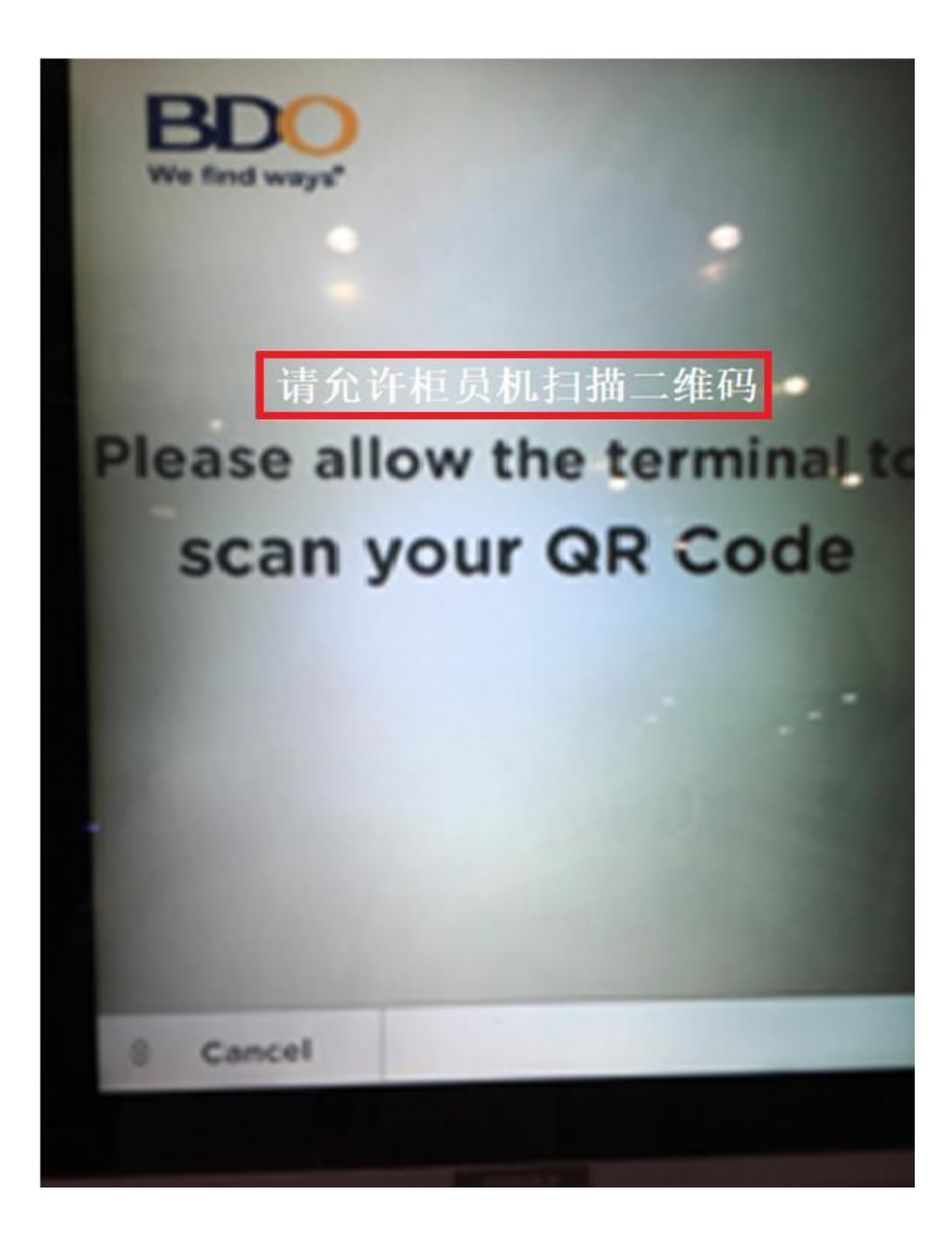

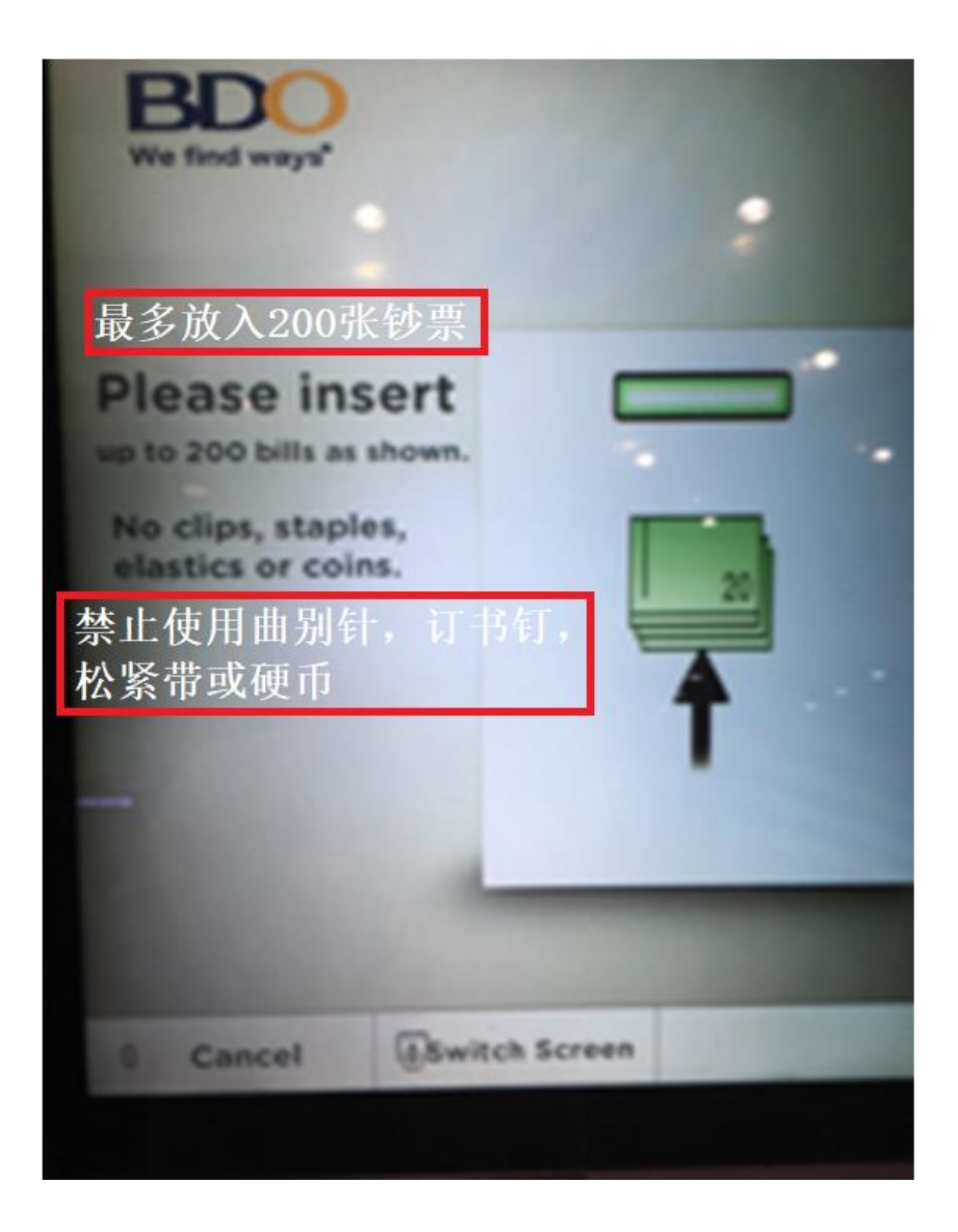

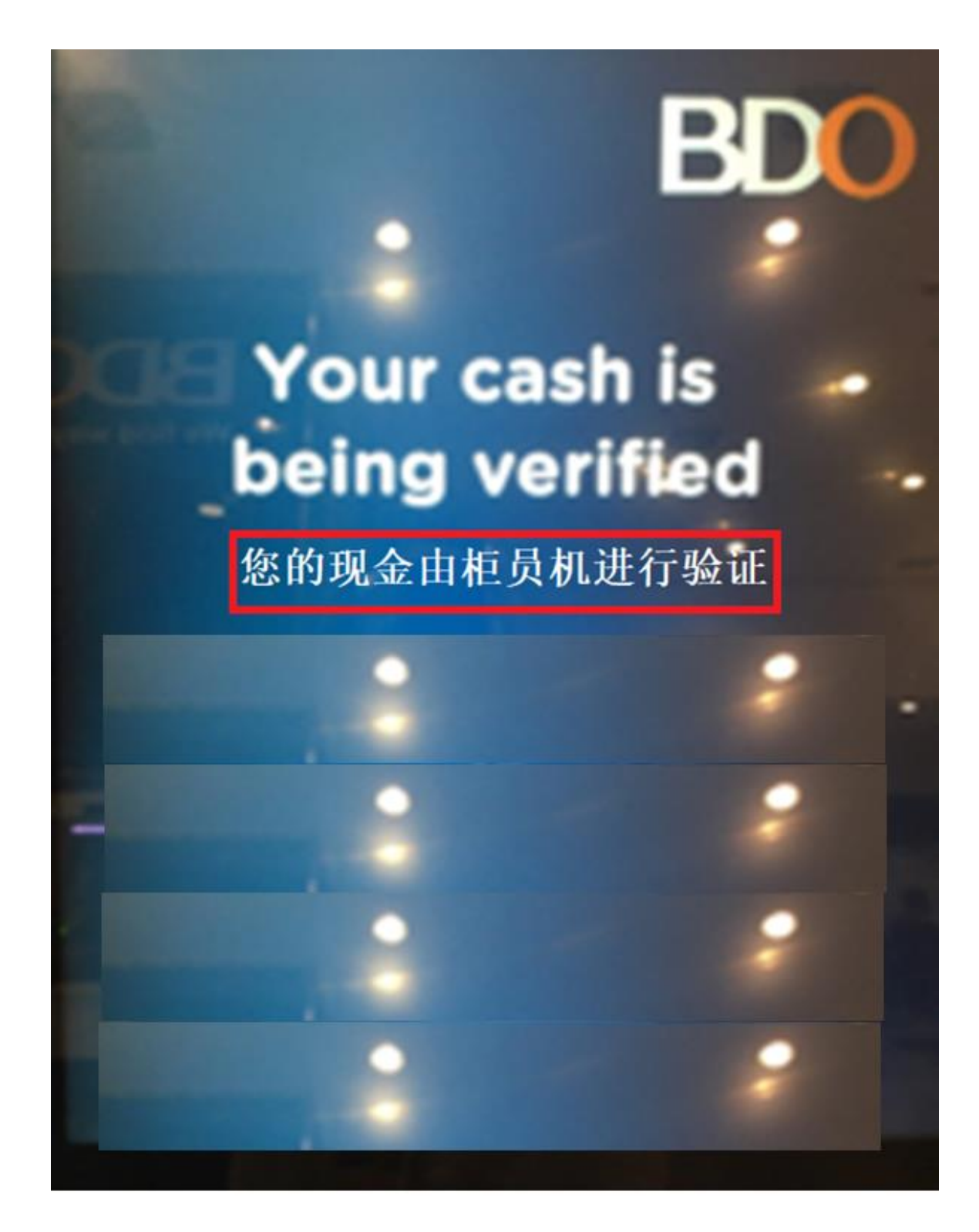

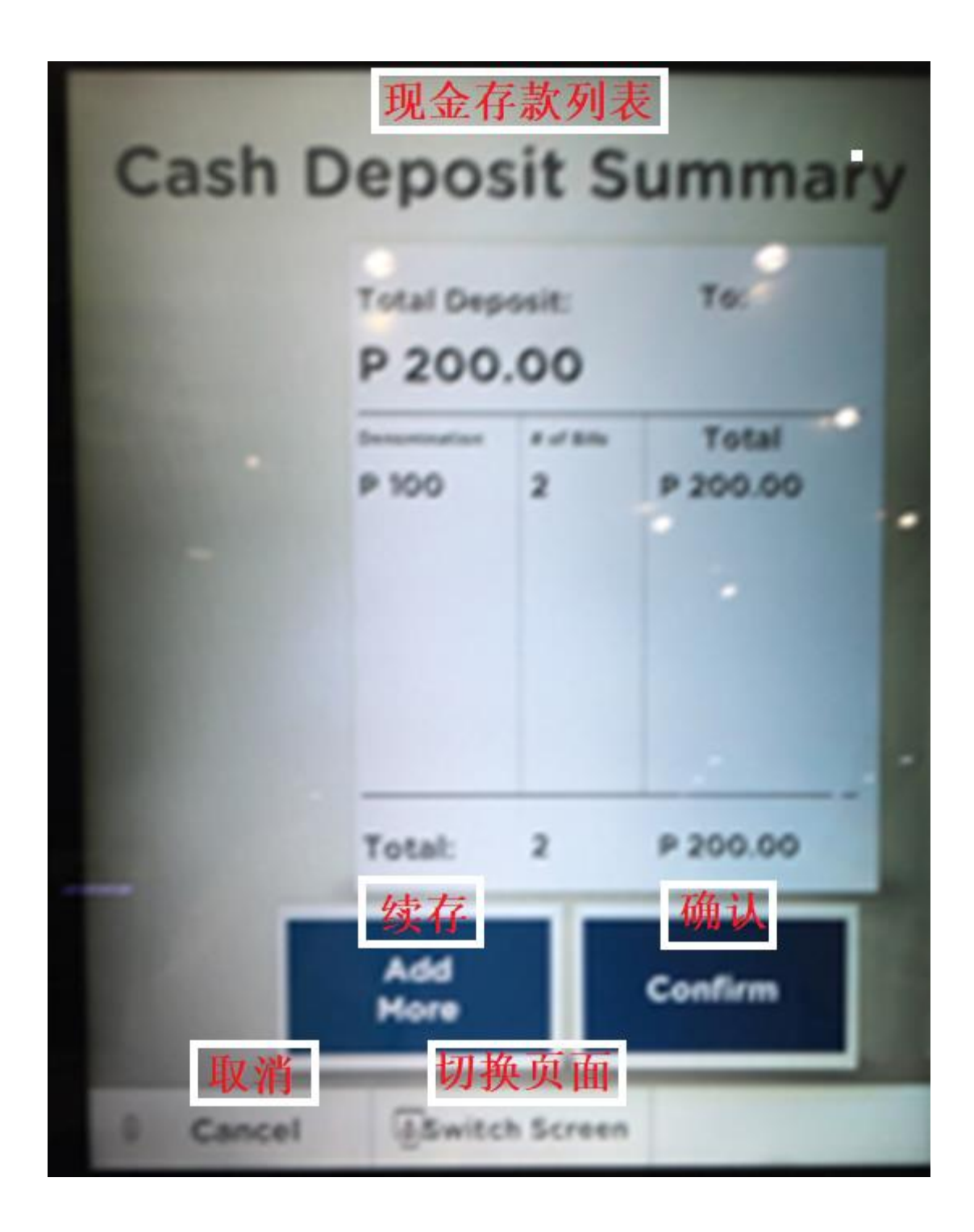

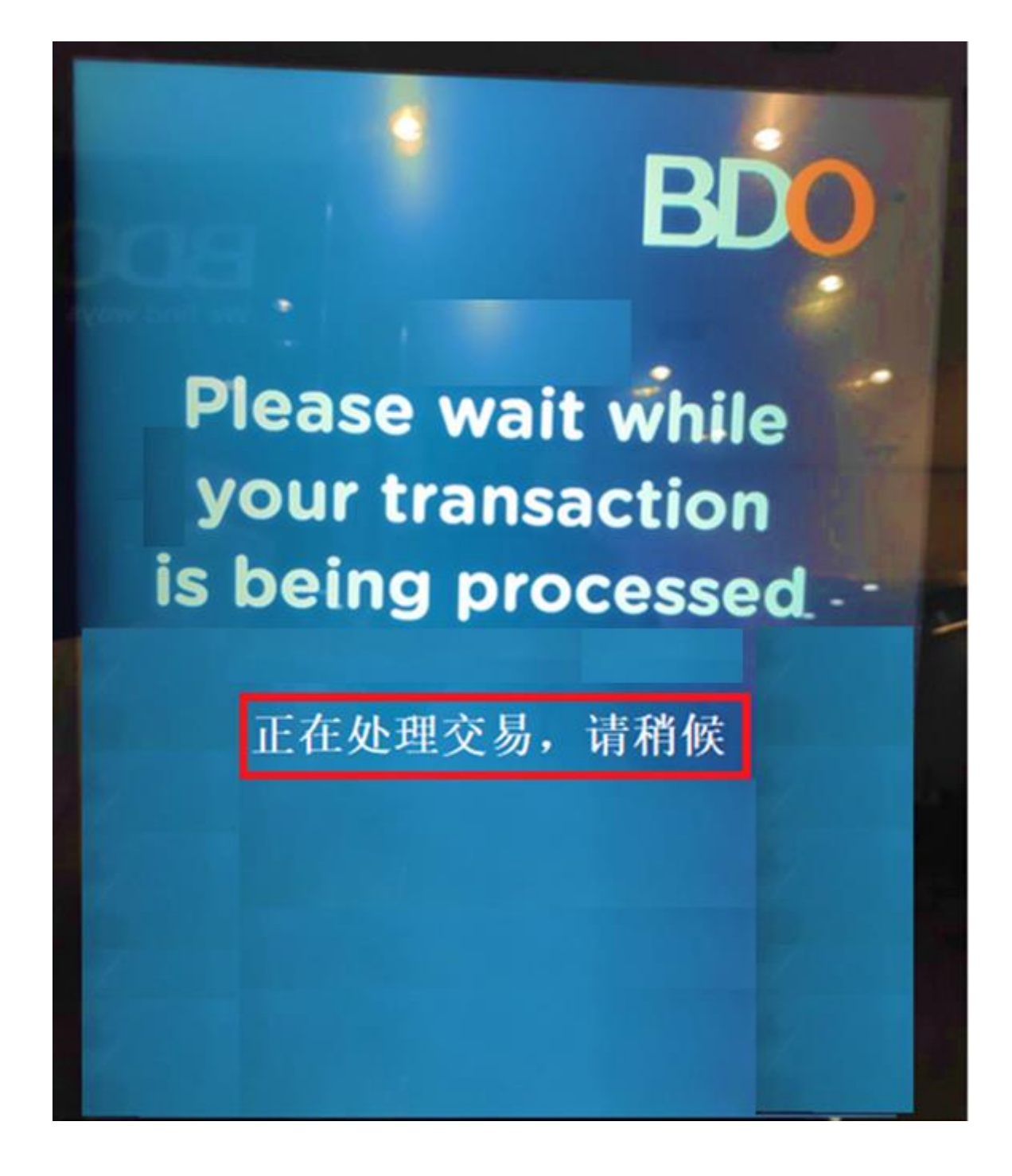

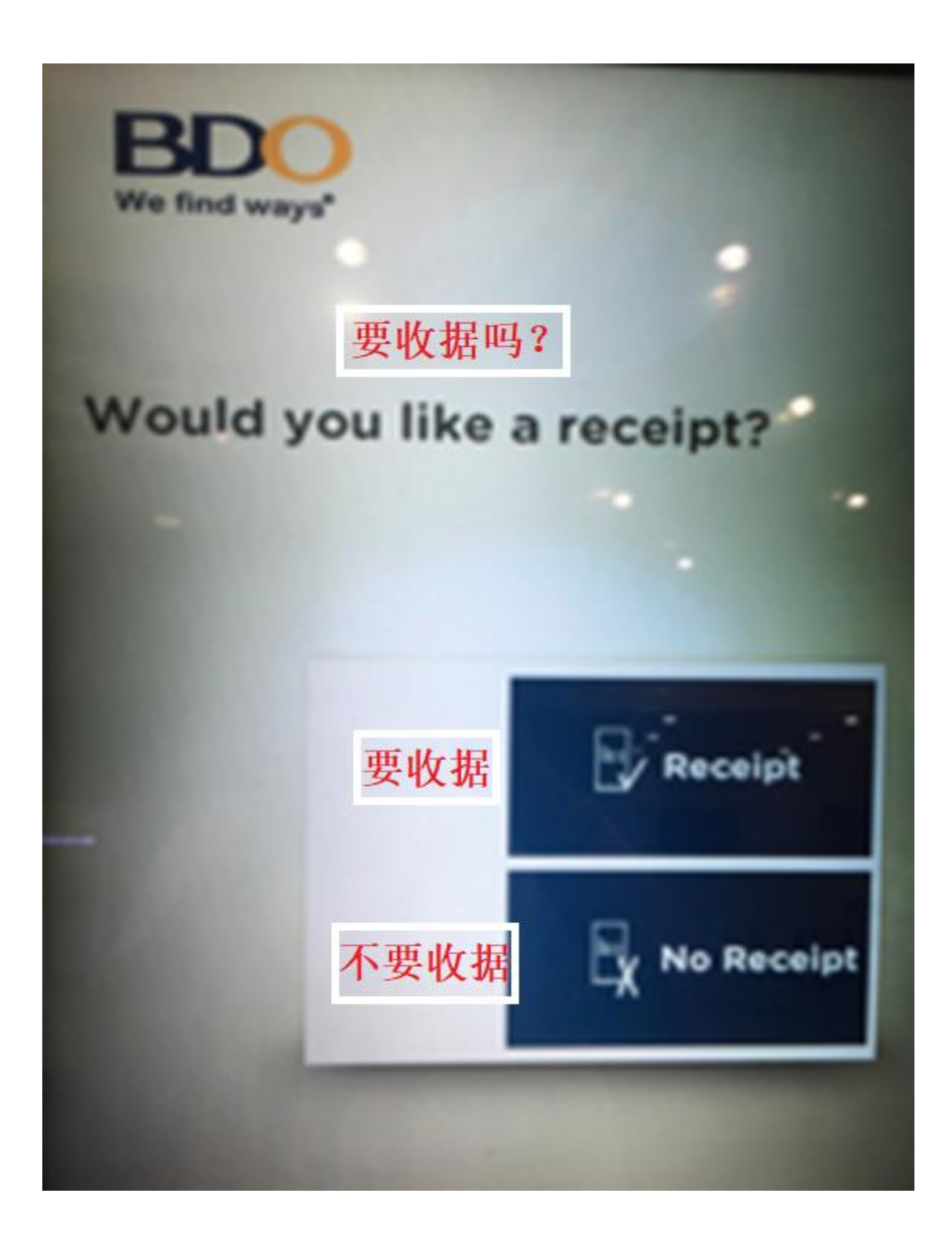

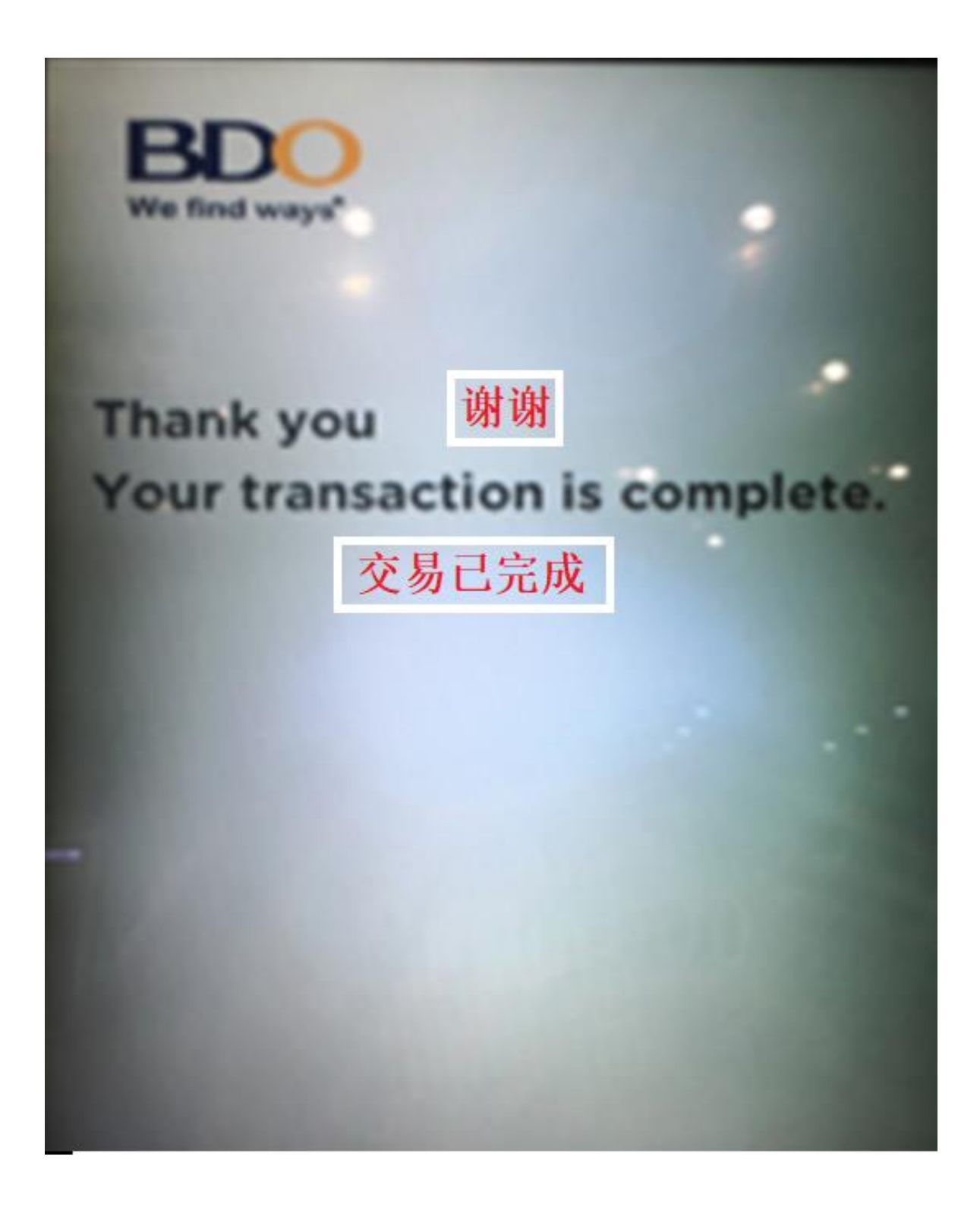

| III Globe LTE                     | 10:54 AM                      | ۹3% 🗩    |      |
|-----------------------------------|-------------------------------|----------|------|
|                                   | DEPOSIT                       |          | ←—存款 |
| <b>Via QR</b><br>Express deposit  |                               | >        |      |
| View QR Trans<br>View recent tran | 查看二维码<br>actions<br>nsactions | i交易<br>> |      |

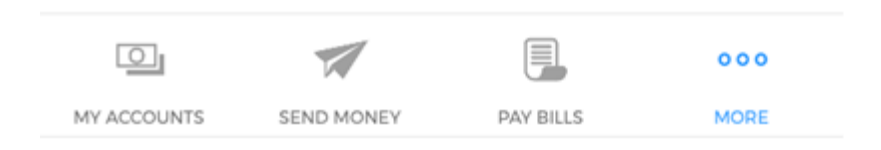

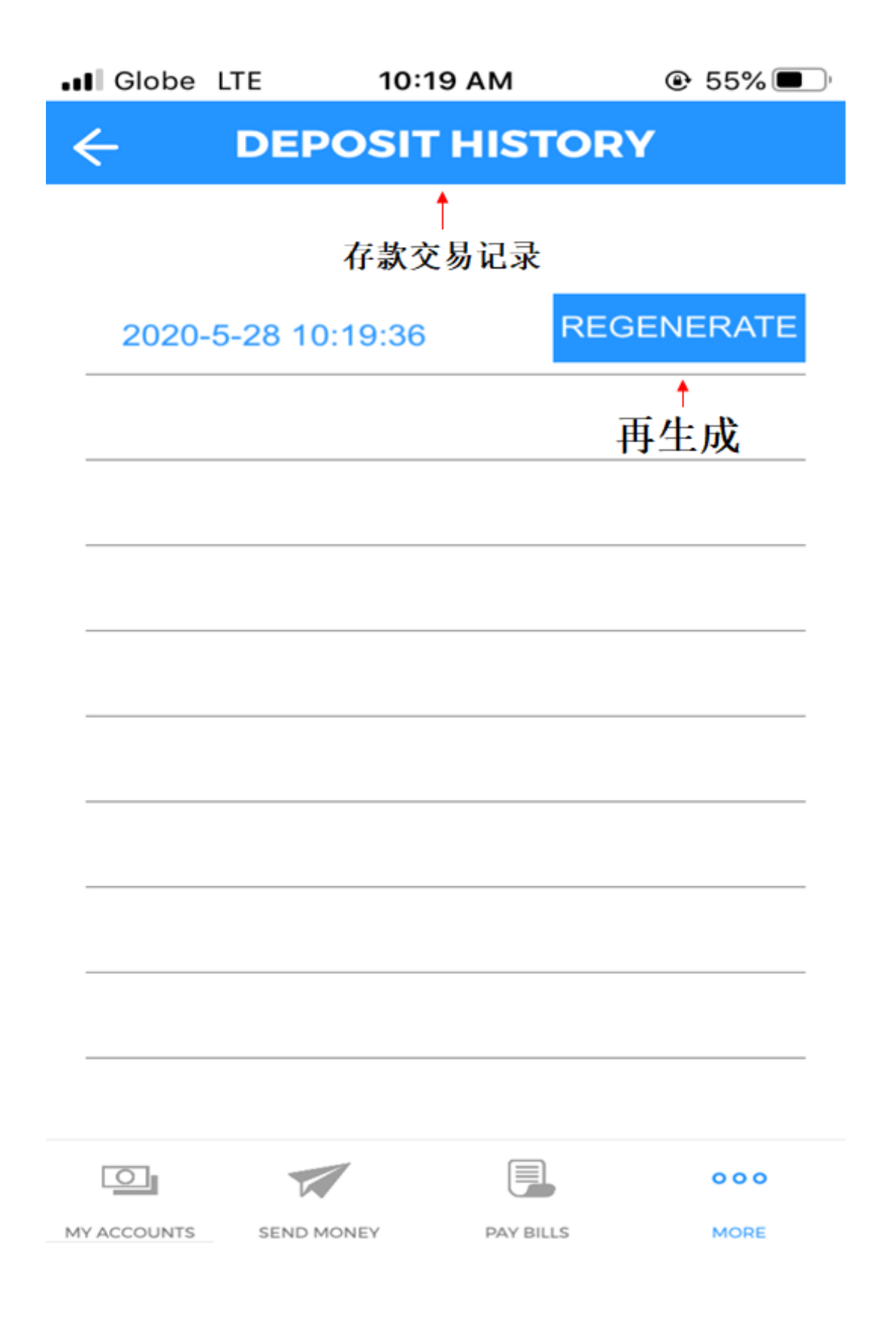